## ขั้นตอนการขอลาพักเพื่อรักษาสถานภาพระดับปริญญาตรีผ่านระบบออนไลน์ ช่องทางการให้บริการ เว็บไซต์ <u>http://www.reg.cmu.ac.th</u> ระยะเวลาการขอลาพักเพื่อรักษาสถานภาพระดับปริญญาตรีผ่านระบบออนไลน์ \*ลาพักการศึกษาภายใน 30 วัน นับจากวันเปิดภาคการศึกษาปกติ ตามปภิทินการศึกษาประจำปีการศึกษานั้นๆ\*

1. ให้นักศึกษาเข้าระบบงานทะเบียนการศึกษา ผ่านเว็บไซต์ <u>http://www.reg.cmu.ac.th</u> คลิกเลือกที่เมนู "นักศึกษา" และเลือกระดับปริญญาตรี

- 2. เลือก "Login with CMU Account"
- 3. Login เข้าสู่ระบบด้วย CMU Account (@cmu.ac.th)
- 4. เมื่อเข้าสู่ระบบด้วย CMU Account สำเร็จ ให้เลือก "เมนูสำหรับนักศึกษา" เลือก "ลาพักการศึกษา"
- 5. ให้นักศึกษาอ่านรายละเอียดขั้นตอนการลาพัก ให้ครบถ้วนก่อนทำรายการ
- 6. เลือก **"กรอกคำร้อง"**
- 7. เลือกภาคการศึกษาและปีการศึกษาที่ประสงค์จะลาพัก โดยสามารถเลือกได้ **ไม่เกิน 8 ภาคการศึกษาปกต**ิ
- 8. เลือกเหตุผลในการขอลาพักการศึกษา
- 9. เลือกผู้ปกครองเพื่อรับรองการขอลาพักการศึกษา
- เมื่อกรอกข้อมูลครบถ้วนแล้ว คลิก "บันทึกคำขอลาพักการศึกษา"

11. เมื่อบันทึกคำขอลาพักแล้ว ระบบจะพาไปยัง "**ประวัติการลาพัก/ติดตามสถานะการลาพัก**" ดาวน์โหลดคำร้องโดยคลิกที่รูปเครื่อง Printer เพื่อพิมพ์หรือบันทึก ไฟล์ PDF คำขอลาพัก และให้ผู้ปกครองลงนาม (สามารถใช้ลายเซ็นอิเล็กทรอนิกส์ได้ หรือหากเซ็นบนกระดาษให้สแกนเป็นไฟล์ PDF ก่อนแนบเอกสาร)

 เมื่อผู้ปกครองลงนามเรียบร้อยแล้ว ให้นักศึกษากลับเข้าระบบอีกครั้งเพื่อแนบไฟล์เอกสารคำขอลาพักใน "ประวัติการลาพัก/ติดตามสถานะลาพัก" คลิก "Choose File" เพื่อแนบไฟล์เอกสารคำขอลาพักที่ลงนามเรียบร้อยแล้ว และคลิก "Submit your document"

เมื่อแนบไฟล์คำขอลาพักเรียบร้อยแล้ว คลิก "โปรดกดเพื่อยืนยันคำขอ"

14. คลิก "OK" เพื่อยืนยันการส่งคำขอ

15. คำขอจะถูกส่งไปยังอาจารย์ที่ปรึกษา และผู้รับผิดชอบระบบงานทะเบียนของคณะ เพื่อให้อาจารย์ที่ปรึกษา และคณบดีหรือผู้ได้รับมอบหมาย ให้ความเห็นชอบผ่านระบบลาพัก นักศึกษาสามารถติดตามสถานะลาพักได้จากแถบนี้ **\*รออาจารย์ที่ปรึกษาให้ความเห็นชอบ 5 วันทำการ\*** 

16. เมื่ออาจารย์ที่ปรึกษาให้ความเห็นซอบแล้ว สถานะจะเปลี่ยนเป็น "รอคณบดีให้ความเห็นชอบ" \*รอคณบดีให้ความเห็นชอบ 5 วันทำการ\*

เมื่อคำขอได้รับการอนุมัติครบถ้วนแล้ว ระบบจะส่งคำขอต่อไปยังเจ้าหน้าที่สานักทะเบียนฯ เพื่อตรวจสอบเอกสาร สถานะจะเปลี่ยนเป็น
**\*รอเจ้าหน้าที่สำนักทะเบียนฯ ตรวจสอบ**"

 หากเอกสารครบถ้วน เจ้าหน้าที่สำนักทะเบียนฯ จะส่งแจ้งเตือนไปยัง CMU Mail ของนักศึกษาเพื่อให้นักศึกษากลับเข้าระบบดำเนินการชำระเงินค่าธรรมเนียมลา พักผ่านช่องทาง QR Code เมื่อชำระเงินครบถ้วนแล้ว ให้กด "After the payment is done, click here to refresh the payment status."
\*ภาคการศึกษาที่ 1 ค่าธรรมเนียม 600 บาท\*
\*กอดออรศึกษาที่ 2 ก่อธรรมเนียม 500 บาท\*

\*ภาคการศึกษาที่ 2 ค่าธรรมเนียม 500 บาท\*

เมื่อนักศึกษาชำระค่าธรรมเนียมการลาพักครบถ้วนแล้ว สถานะจะเปลี่ยนเป็น
"ชำระเงินแล้ว รอจัดทำประกาศ" โดยนักศึกษาสามารถพิมพ์ใบเสร็จอิเล็กทรอนิกส์ได้จากระบบ

เมื่อมหาวิทยาลัยลงนามในประกาศลาพักแล้ว เจ้าหน้าที่สำนักทะเบียนฯ
จะบันทึกครั้งที่ของประกาศลาพัก สถานะจะเปลี่ยนเป็น "การลาพักการศึกษาสมบูรณ์แล้ว"

## \*กฎหมายที่เกี่ยวข้อง\*

 ประกาศสำนักทะเบียนและประมวลผล เรื่อง แนวปฏิบัติการลาพักการศึกษาเพื่อรักษาสถานภาพการเป็นนักศึกษาระดับปริญญาตรี ผ่านระบบ INTERNET
ประกาศมหาวิทยาลัยเชียงใหม่ เรื่อง กำหนดประเภทรายรับ รายการ และเงื่อนไขการรับเงินรายได้ของมหาวิทยาลัย ฉบับที่ ร 9/2566 (อัตราค่าธรรมเนียมการศึกษาที่เรียกเก็บตามรายการทุกครั้งสำหรับนักศึกษาปริญญาตรี)